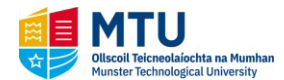

Introduction

This quick reference guide contains step by step instructions on how to:

- 1. Complete and submit your personal/programme registration details online.
- 2. Make payment for registration.

If you require further information, please contact the Admissions Office, email <u>admissionsCork@mtu.ie</u> or phone (021) 433 5040.

### Step by Step Instructions – How to Use Online Registration

1. You will receive an email from NO\_REPLY\_MTU\_Cork giving you details when your online registration is available. You will then be given a link to login to your MyBan Student at <u>StudentSSB-Cork</u>

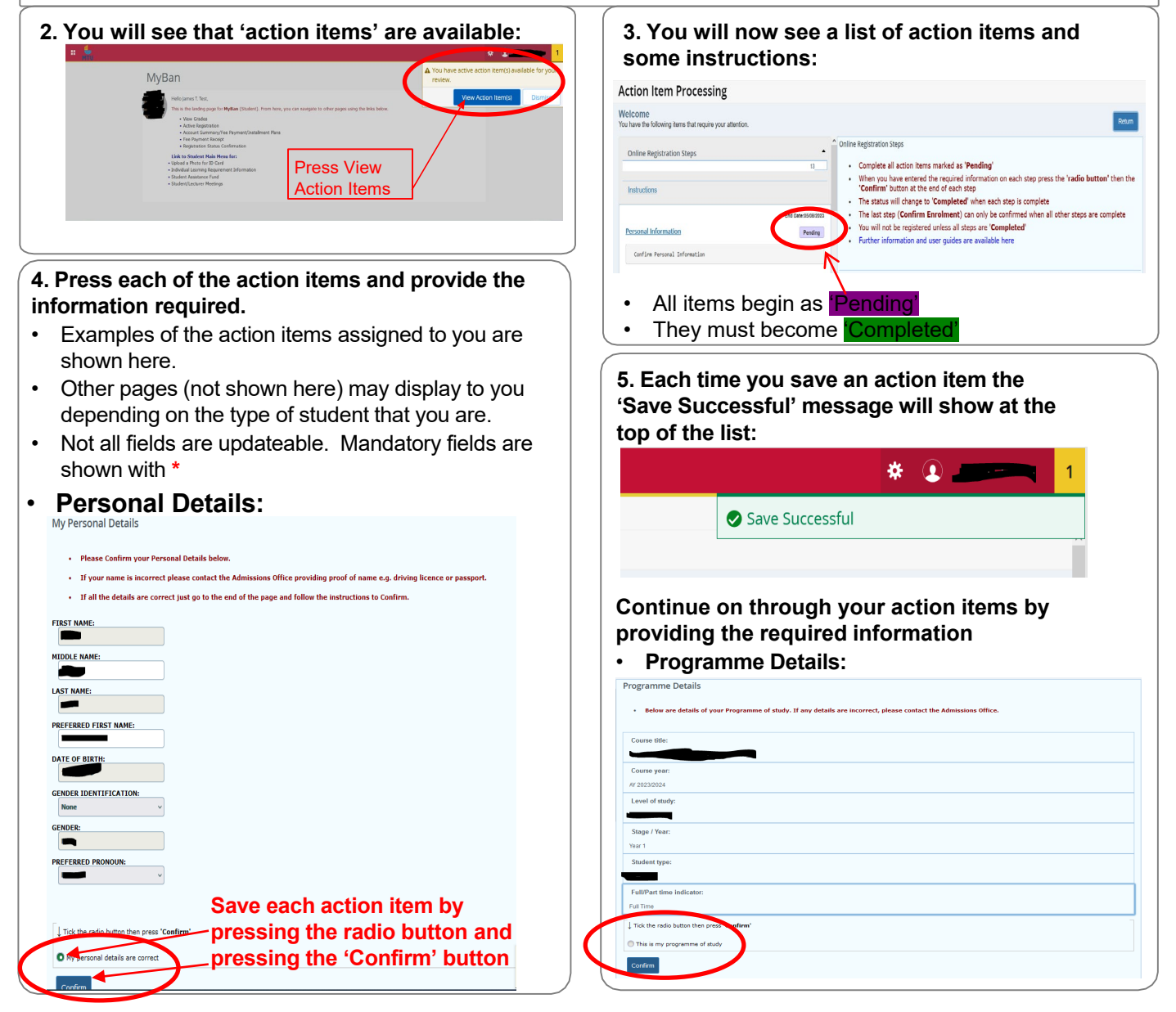

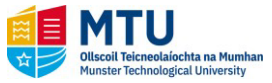

Step by Step Instructions – How to Use Online Registration (Continued)

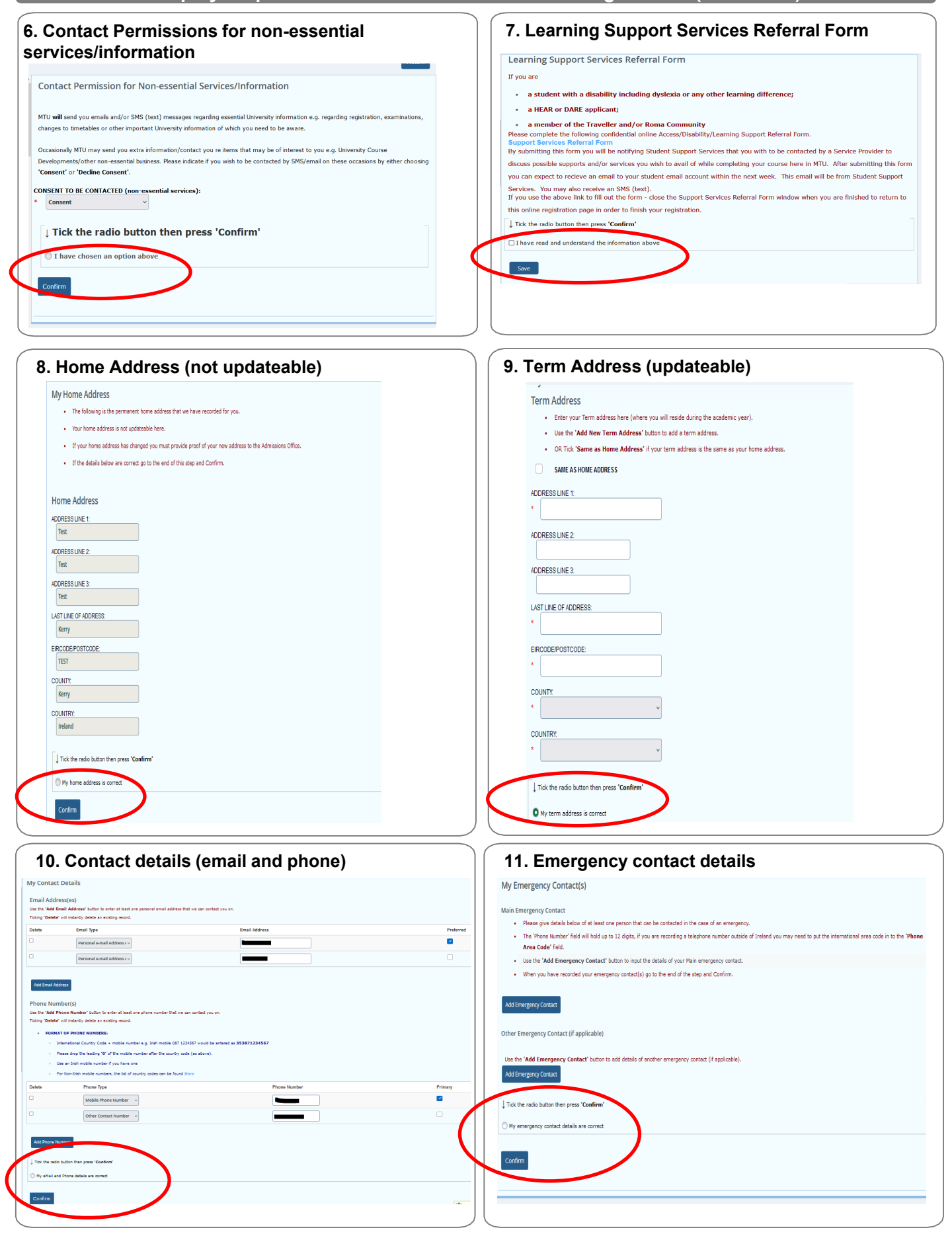

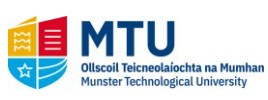

| Nationality and Residency                                                              | 13 Additional Information                                                                             |
|----------------------------------------------------------------------------------------|----------------------------------------------------------------------------------------------------|
|                                                                                        |                                                                                                    |
| My Nationality                                                                         |                                                                                                    |
| When you have reviewed/updated your information go to the end of the step and Confirm. | (Residency, Previous 3rd Level Education and entry through Government Initiatives)                    |
| CITIZENSHIP.*                                                                          | I have spent 3 of the last 5 years in an EU country<br>and I can produce documentation to venify this |
|                                                                                        | • <b>—</b>                                                                                            |
|                                                                                        | What is your highest qualification                                                                    |
| NATIONALITY: *                                                                         | (delote dis Programme)?                                                                               |
| RESIDENCY.*                                                                            |                                                                                                    |
|                                                                                        | What was your highest previous educational institution<br>attended (before this Programme):           |
| ↓ Tick the radio button then press ' <b>Confirm</b> '                                  | •                                                                                                    |
| All my details above are correct                                                       |                                                                                                    |
| Confirm                                                                                | Manuska and a standard Third Local Education                                                          |
|                                                                                        | Name of Previous 3rd Level Institution attended?                                                      |
|                                                                                        |                                                                                                    |
|                                                                                        | From Date:                                                                                            |
| 14a. If you have a SUSI Application/ID                                                 |                                                                                                    |
|                                                                                        | To Date:                                                                                              |
| 303110                                                                                 |                                                                                                    |
| ⊣Have you applied for a SUSI grant/do you have a SUSI ID?                              | Vess of Graduation (if applicable):                                                                   |
| O YES                                                                                  |                                                                                                    |
| NO                                                                                     |                                                                                                    |
| Please enter your SUSI Grant Application Number if you have applied for a SUSI grant.  |                                                                                                    |
| SUSI ID:                                                                               | If you have entered through a Government Initiative:                                                  |
|                                                                                        | Are you entering ulrough a Government initiative listed here (il not choose NO)                       |
| ↓ Tick the radio button then press <b>'Confirm'</b>                                    | • V                                                                                                   |
| I confirm that the above information is correct                                        | we you encerning already one of the following inced schemes (in not choose wo)                        |
|                                                                                        |                                                                                                    |
| Confirm                                                                                |                                                                                                    |
|                                                                                        | ↓ Tick the radio button then press 'Confirm'                                                          |
|                                                                                        | The Information above is correct                                                                      |
| b. If you do NOT have a SUSI Application/ID                                            | Confirm                                                                                               |
| SUSI ID                                                                                |                                                                                                    |
|                                                                                        |                                                                                                    |
| Have you applied for a SUSI grant/do you have a SUSI ID?                               |                                                                                                    |
| YES                                                                                    |                                                                                                    |
| ■ NO                                                                                   |                                                                                                    |
|                                                                                        |                                                                                                    |
| ↓ lick the radio button then press 'Confirm'                                           | An email will be sent to you at a later date from                                                     |
| $\bigcirc$ I confirm that the above information is correct                             | the Fees Unice regarding payment. Please                                                              |
|                                                                                        | Registration.                                                                                         |
| Confirm                                                                                |                                                                                                    |
|                                                                                        |                                                                                                    |
|                                                                                        |                                                                                                    |

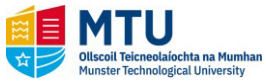

Step by Step Instructions – How to Use Online Registration (Continued)

#### 17. Student Declaration

- You must read and agree the terms and conditions, then Confirm Enrolment
- This step is only possible if all previous steps are complete

|   | -                                                                                                    |
|---|----------------------------------------------------------------------------------------------------|
|   | Student Declaration                                                                                                    |
|   | Terms and Conditions                                                                                                    |
|   | The University is a Data Controller and will comply with it's abligations under existing and/or future Data Protection and Freedom of Information legislation. Further details regarding |
|   | how your data is stored and processed is available in our full Data Protection guidelines available here. Students must agree to the terms and conditions in order to register with MTU. |
|   | The information given by me here is true and correct.                                                                                                    |
|   | I acknowledge that this is a valid requirement for registration.                                                                                                    |
|   | I have read and agree to abide by the University's Rights and Responsibilities (link below).                                                                                             |
|   | I understand that it is an offence to act contrary to the Rights and Responsibilities.                                                                                                   |
|   | View a copy of Student Rights and Responsibilities here                                                                                                    |
|   | or visit the University Library or Academic Affairs Helpdesk for a paper copy                                                                                                    |
|   | I have read and understand the HEA Student Data Collection Notice (link below). I understand that MTU must provide the Higher Education Authority with student                           |
|   | data.                                                                                                    |
|   | HEA Student Data Collection Notice                                                                                                    |
|   | I confirm that I have read and understand the Student Privacy Statement (link below) and I agree to the processing of my data by the University in accordance                            |
|   | with these guidelines.                                                                                                    |
|   | MTU Student Privacy Statement                                                                                                    |
|   |                                                                                                    |
| Γ | Tick the radio button then press 'Confirm'                                                                                                    |
|   | I confirm my enrolment and agree the terms and conditions above                                                                                                    |
|   |                                                                                                    |
|   | Confirm Enrolment                                                                                                    |
| 1 |                                                                                                    |

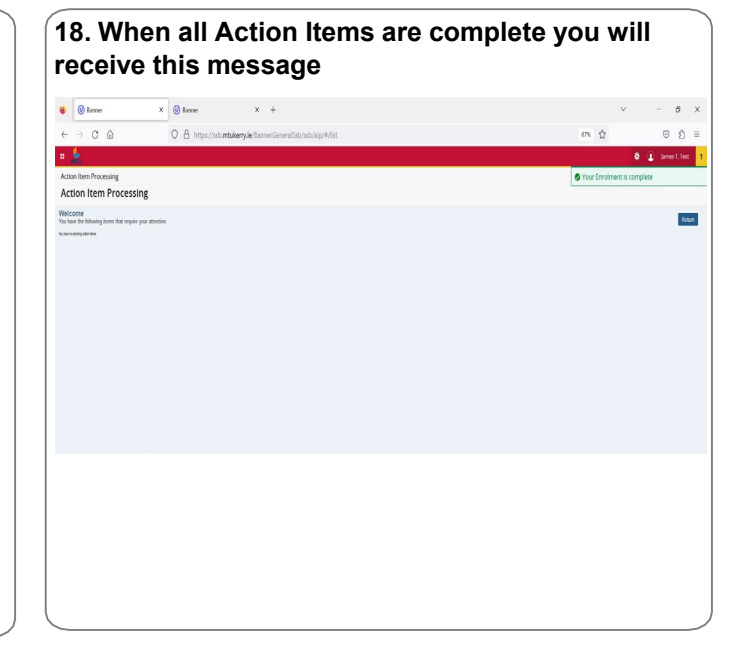